## aCOLyte software installation - Quick Guide Log onto PC 1 Log onto PC as Administrator Plug the aCOLyte into a mains socket Run software installation 2 👸 aCOLyteSetup Run the software installation 🛃 Setup - aCOLyte Welcome to the aCOLyte Setup Wizard This will install aCOLyte v3.0.4 on your computer. It is recommended that you close all other applications before continuing. Click Next to continue, or Cancel to exit Setup Click Next to start installation Next > Cancel process Device Driver Installation Wizard Welcome to the Device Driver Installation Wizard! This wizard helps you install the software drivers that some computers devices need in order to work. To continue, click Next The Device Driver Installation < Back Next > Cancel Wizard dialog box will be displayed, click Next Driver Name Status VRmagic (vrmusb) VRm... Ready to use When the device driver installation is complete press < Back Finish Cancel Finish

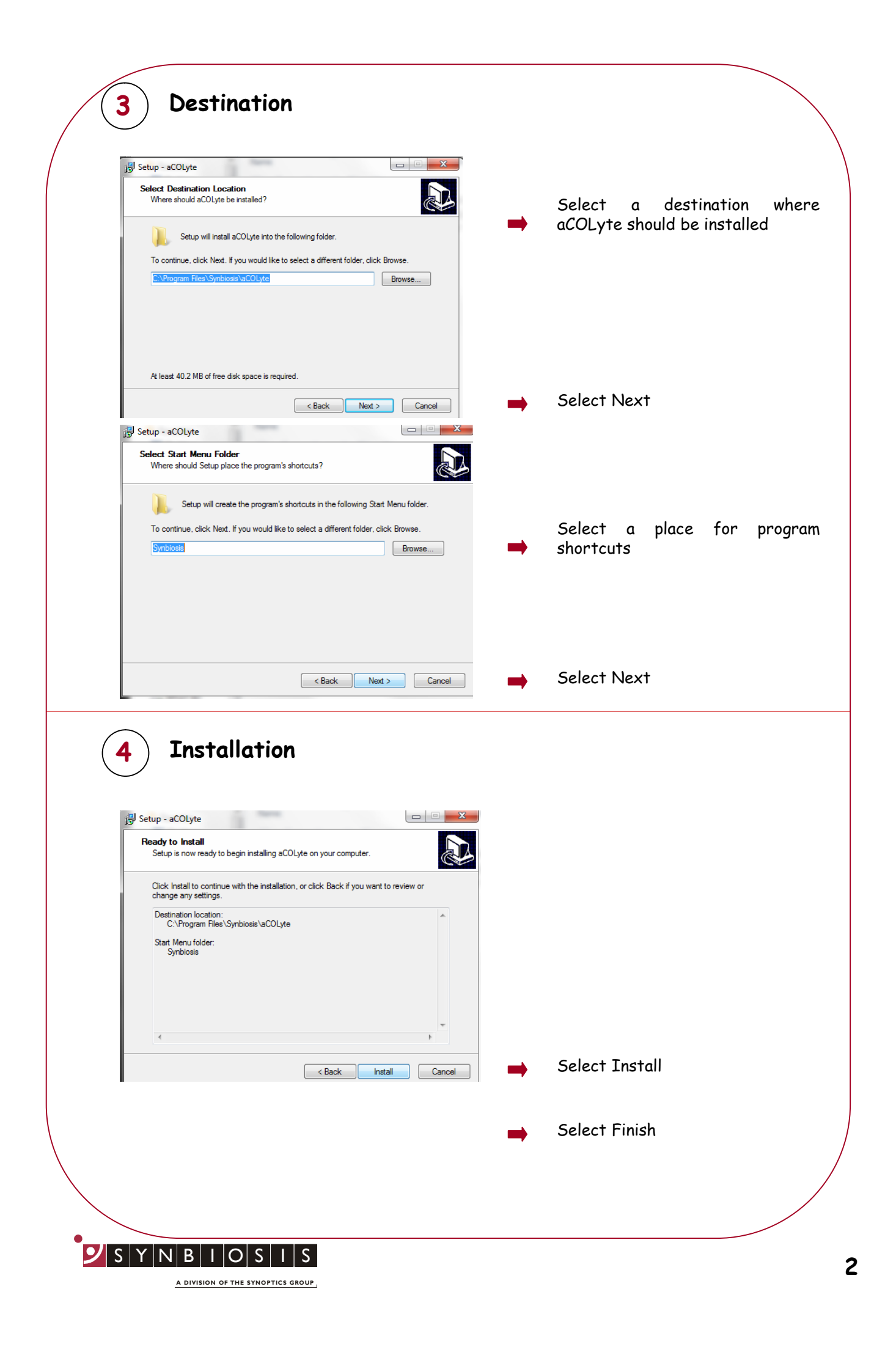

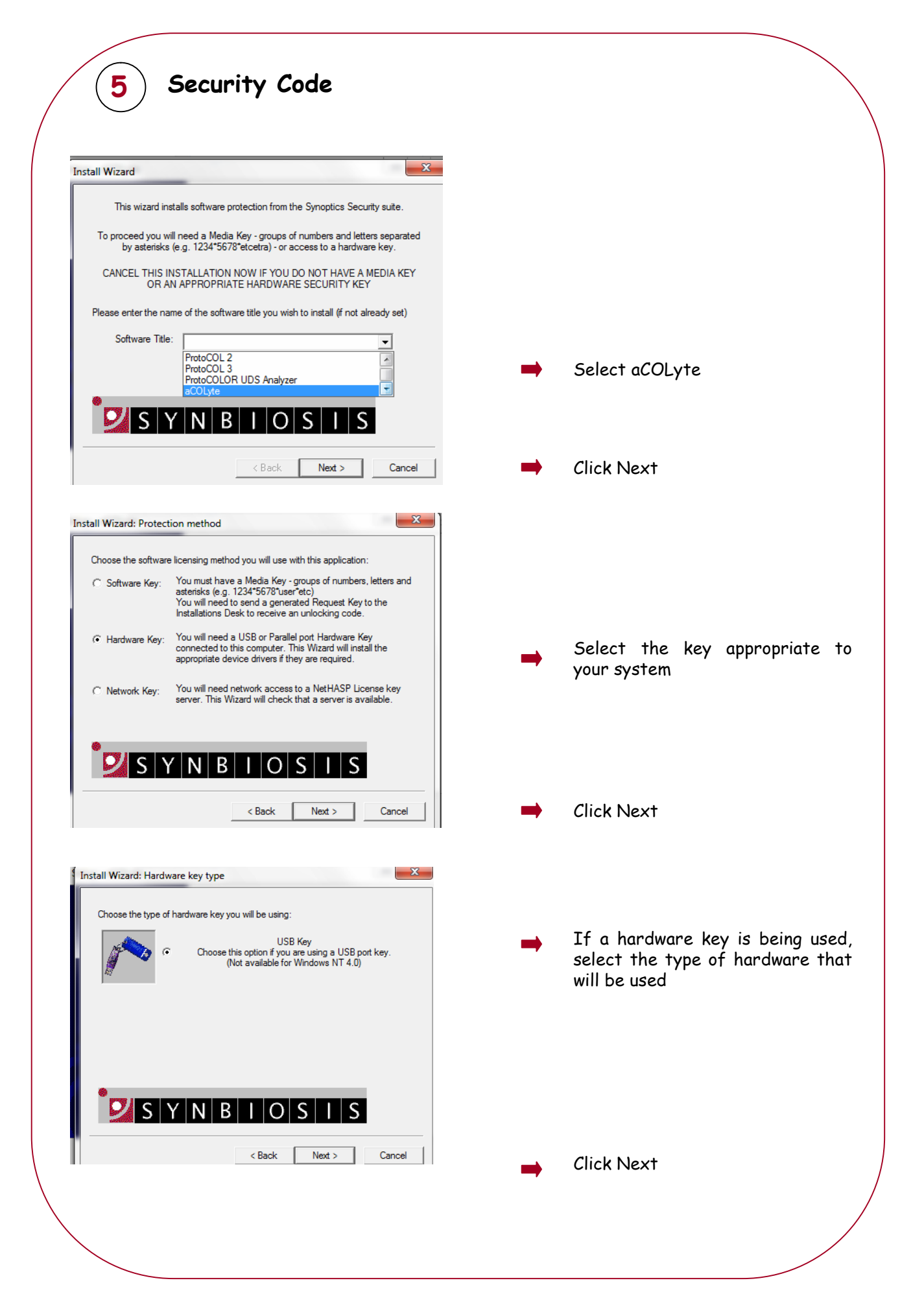

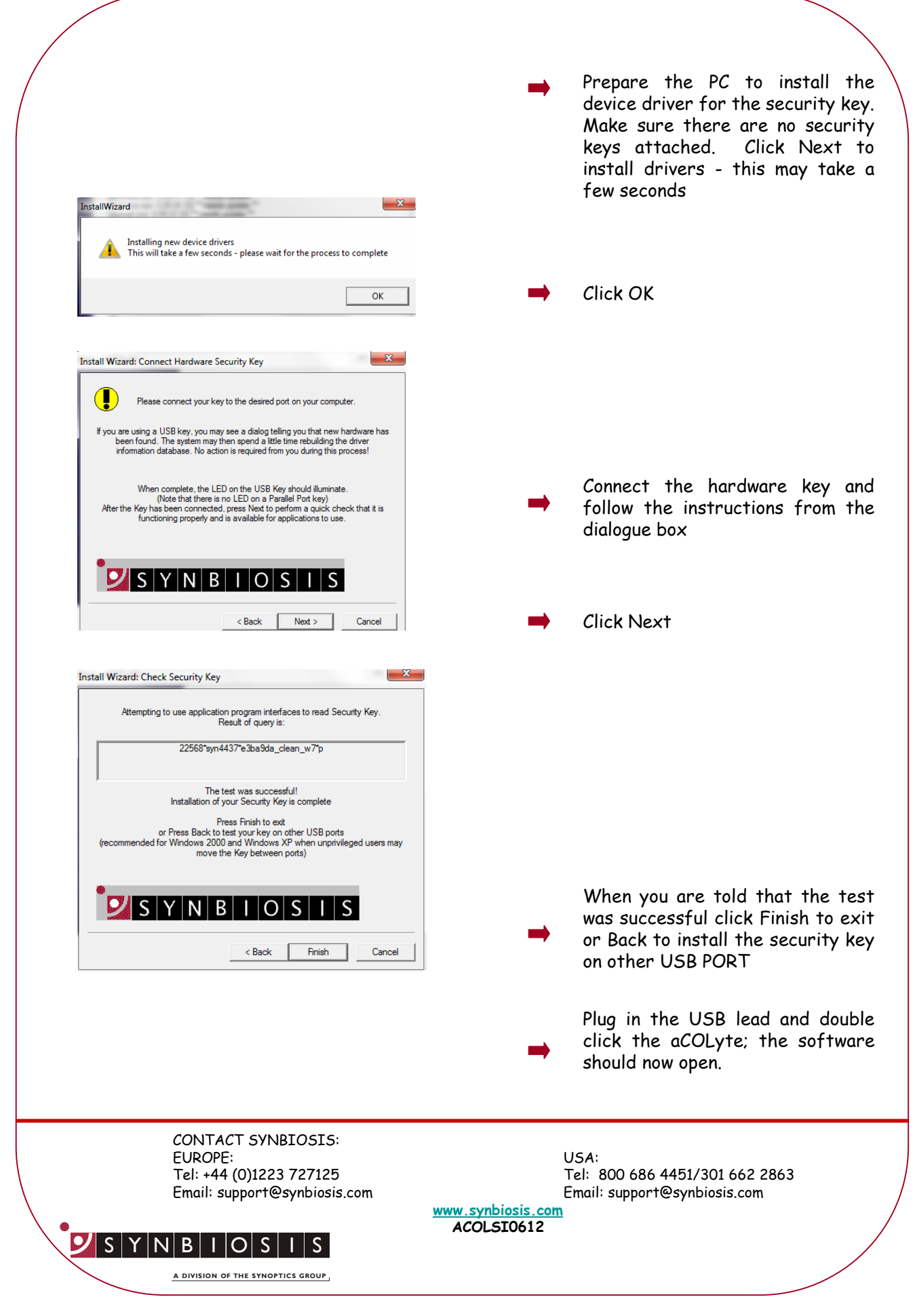